## INSTRUCTIVO PARA CASOS ESTUDIANTILES (ESTUDIANTES)

- 1. Ingresa a <u>www.poz.unexpo.edu.ve</u>
- En el menú SERVICIOS->Servicios Pregrado->Estudiantes, selecciona Casos Estudiantiles, como se muestra a continuación.

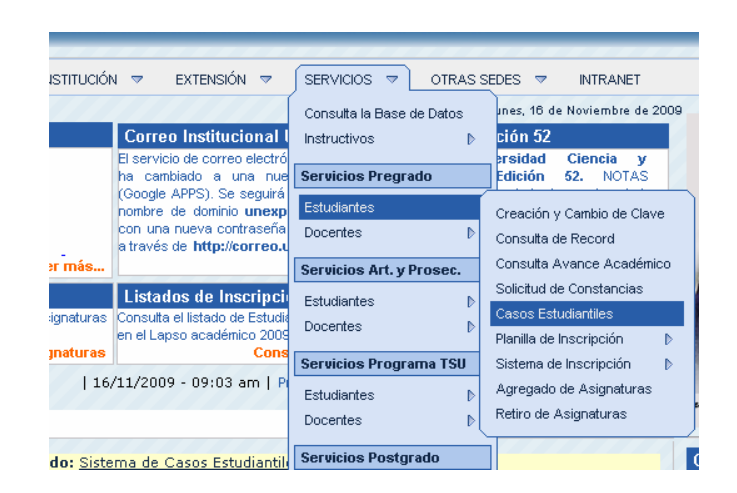

 Introduce la información requerida en los campos correspondientes (Cédula, Clave y Código de Seguridad), de la siguiente forma.

| ACCESO A CASOS ESTUDIANTILES                                                                     |                                                                                                    |  |  |  |  |
|--------------------------------------------------------------------------------------------------|----------------------------------------------------------------------------------------------------|--|--|--|--|
|                                                                                                  | Lunes, 16 de Noviembre de 2009 - 2:07:51 PM                                                                       |  |  |  |  |
| Por favor escribe tus datos y el código de seguridad, luego pu<br>Cédula: 12345678 Clave: •••••• | Ilsa el botón "Entrar" para poder acceder a la preinscripción<br>Código de la derecha: 3wc2 Código de la derecha: |  |  |  |  |

4. Desde la ventana de principal

## 4-I Para generar una solicitud:

- 4-I.1 Hacer click en el botón Nueva Solicitud.
- 4-1.2 Seleccione el caso en el menú de selección Tipo de Caso.

4-I.3 Ingrese la información solicitada en los campos que aparecen según el tipo de caso seleccionado, incluyendo la descripción breve (hasta 300 caracteres) del caso a tratar. Por ejemplo:

| Tipo de Caso                        |                                                                              |                             |  |  |
|-------------------------------------|------------------------------------------------------------------------------|-----------------------------|--|--|
| Retiro Extemporáneo                 | ▼                                                                            |                             |  |  |
|                                     | Códigos de Asignaturas<br>300101<br>MATEM?ICAS I<br>300113<br>LAB. QUIMICA I | Lapso <mark>2009 -</mark> 2 |  |  |
| Descripción del Caso                |                                                                              |                             |  |  |
| Descripción breve del caso a tratar |                                                                              | <u>^</u>                    |  |  |
|                                     |                                                                              |                             |  |  |
|                                     |                                                                              | Caracteres restantes        |  |  |
|                                     |                                                                              | 263                         |  |  |
|                                     |                                                                              |                             |  |  |
|                                     |                                                                              |                             |  |  |
| Enviar Salir                        |                                                                              |                             |  |  |

4-I.4 Una vez suministrada la información correctamente, hacer click en el botón *ENVIAR.* 

## 4-II Para consultar el archivo:

4-II.1 Hacer click en el botón Archivo.

## 4-III.3 Para Apelar Decisión:

4-III.1 Cambiar el estado de la solicitud a *Apelar Decisión* de la solicitud rechazada. Como se muestra a continuación:

|                 | Solicitud | Fecha Emision   | Planilla Solicitud | Carta Departamento      | Estado                                                           |
|-----------------|-----------|-----------------|--------------------|-------------------------|------------------------------------------------------------------|
|                 | 11091-036 | 21/10/2009      | Ver solicitud      | Ver Carta               | Rechazado por Dpto. Académico 💙<br>Rechazado por Dpto. Académico |
| Nueva Solicitud |           | Guardar Cambios | s Eliminar S       | Apelar Desición Archivo |                                                                  |

4-III.2 Marcar el cuadro de Selección al principio de la fila de la solicitud.4-III.3 Hacer click en el botón *Guardar Cambios*.